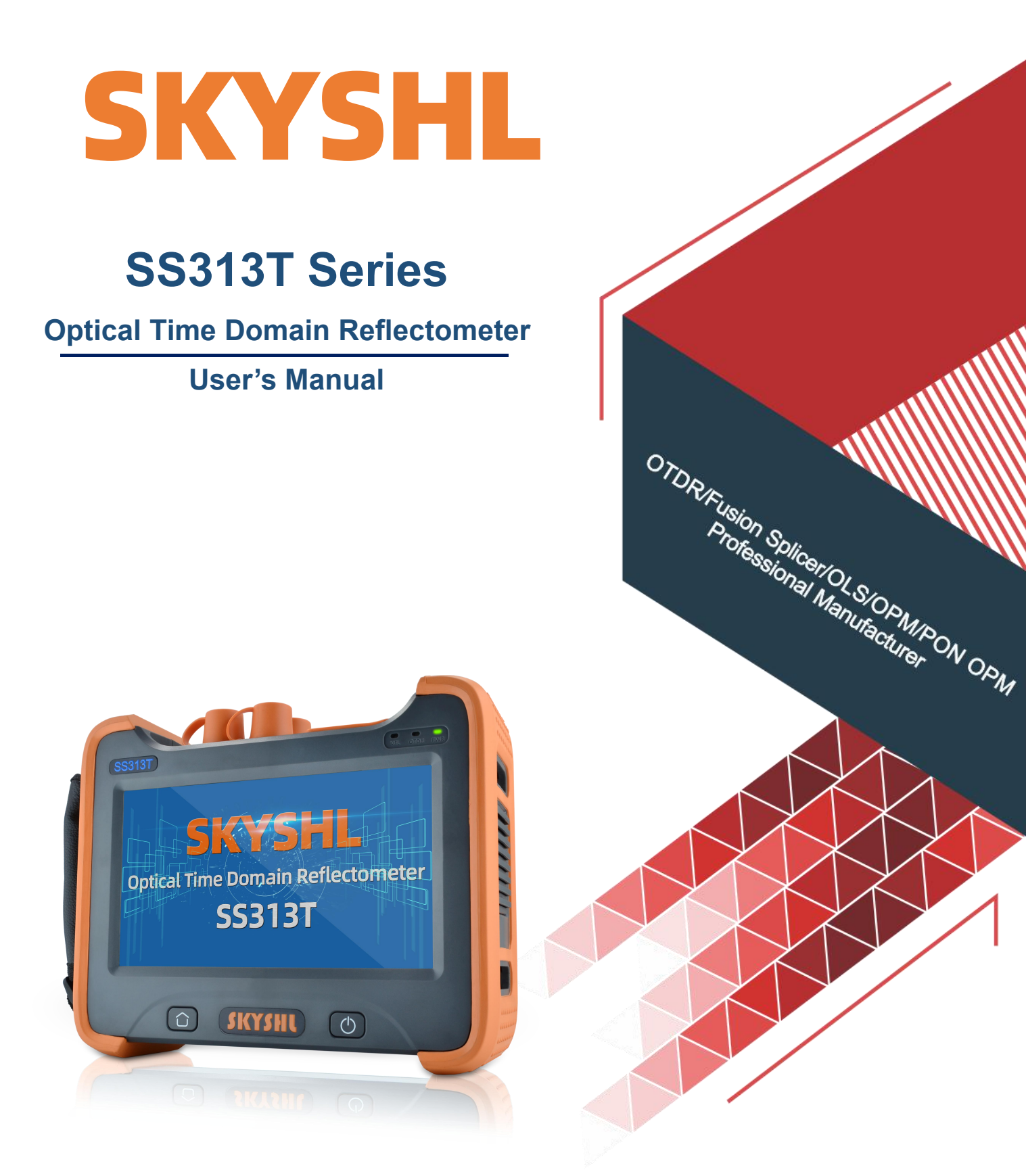

Shenzhen SKYSHL Technology Co.,LTD. www.skyshl.net V2019.03

# Foreword

Thank you for purchasing SKYSHL SS313T Series OTDR (Optical Time Domain Reflectometer). This manual mainly contains information of the general operation and maintenance of the OTDR, as well as the common troubleshooting guides. To ensure correcting use, please read carefully before beginning operation and follow the instructions in this manual.

This manual is for use only in conjunction with this instrument. Any unit or individual that is not authorized by our company may not tamper with, copy or distribute the contents of this manual for commercial purposes.

The contents of this manual are subject to change without notice. If you have any questions, please call the supplier, we will be happy to provide you with the best quality service!

## Safety Tips

#### Charger:

Input:AC 100V~240V, 50/60Hz;@0.3A~0.5A.

Output:DC 8.4V,0.5A~1A,Polarity: positive inside, negative outside

Please use the charger in strict accordance with the specifications, or it may cause damage to the equipment

#### Battery:

Special lithium battery is used in the instrument. In order to fully utilize the performance of the battery, when using the OTDR for the first time, please exhaust the battery and then charge the battery. The first charging time should be no less than 8 hours. The charging temperature of the internal battery is from 0 °C to 50 °C. When the ambient temperature is too high, please terminate the charging for your safety. When the instrument is unused for more than 2 months, it should be charged in time to maintain the battery power; do not remove the battery; please do not let the battery close to the fire source or strong heat; do not open or damage the battery; Temperature for long-term storage of the battery is -20 °C ~ 45 °C.

#### Laser Safety:

When using the OTDR, please pay attention to avoid direct view of the laser output port, and do not look directly at the end of the fiber during testing; After used the OTDR, please cover the dust cap. When the visible fault locator function is turned on, please do not look directly at the output port of the VFL; and do not look directly at the end of pigtail connected to VFL port to avoid the damage to eyes.

#### Features:

- 1. Multi-wavelength: 1310/1550/1625/1490/850/1300nm
- 2. Multiple dynamic range: 42/40/38/35/32/30/26dB
- 3. 7 inch LCD screen
- 4. Capacitive touch screen, sensitive control
- 5. Data save as SOR format

6. OTDR, Optical Power Meter, Optical Light Source, Visual Fault Locator, Event Map, Fiber Microscope, all-in-one function

7. Equipped with PC data analysis and simulation software, can process, generate and print test reports in batch.

 $\bigcirc$ 

# Catalogue

| Foreword                                 | 1  |
|------------------------------------------|----|
| Safety Tips                              | 1  |
| Charger                                  | 1  |
| Battery                                  | 1  |
| Laser Safety                             | 1  |
| Features                                 | 1  |
| 1. Specifications                        | 3  |
| 2. Interface and Functions               | 4  |
| 2.1 Front Panel                          | 4  |
| 2.2 Top OTDR/OLS/OPM/VFL Interface       | 4  |
| 2.3 Top USB and Charger Interface        | 4  |
| 3. LCD Display                           | 4  |
| 4. Operations                            | 5  |
| 4.1 ON/Off&Charge                        | 5  |
| 4.2 Connect the Fiber                    | 5  |
| 4.3 Setting measurement conditions       | 5  |
| 4.3.1 Auto Test/Manual Test              | 5  |
| 4.3.2 Real Timel Test                    | 6  |
| 4.4 Test                                 | 7  |
| 4.5 Checking curve analysis test result  | 7  |
| 4.6 Measure Distance and Average Loss    | 7  |
| 4.7 Save& Browse&export record           | 7  |
| 4.7.1 Save record                        | 7  |
| 4.7.2 View Record                        | 8  |
| 4.7.3 Export record                      | 8  |
| 5. Optical Power Meter(OPM)              | 9  |
| 6. Visual Fault Locator(VFL)             | 9  |
| 7. Optical Light Source(OLS)             | 10 |
| 8. Event map                             | 10 |
| 9. Upgrade software                      | 11 |
| 10. Simulation analysis software         | 12 |
| 10.1 Batch read and storage of test data | 12 |
| 10.2 OTDR Test Report Print              | 12 |
| 11. Maintenance and troubleshooting      | 13 |
| 11.1 Clean connectors                    | 13 |
| 11.2 Clean Display                       | 13 |
| 11.3 Calibration                         | 13 |
| 11.4 Trouble Shootings                   | 14 |

0-

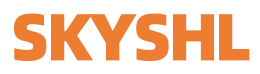

0

# 1.Specification

| Туре                  | SS313T-2A                                                                                                | SS313T-2              | SS313T-2MM                   | SS313T-3D      | SS313T-4A          |  |  |  |
|-----------------------|----------------------------------------------------------------------------------------------------|-----------------------|------------------------------|----------------|--------------------|--|--|--|
| Wavelength(nm)        | 1310/1550                                                                                                | 1310/1550             | 850/1300                     | 1310/1550/1650 | 850/1300/1310/1550 |  |  |  |
| Dynamic range(dB)     | 32/30                                                                                                    | 37/35                 | 20/26                        | 35/33/32       | 20/26/42/40        |  |  |  |
| Туре                  | SS313T-2B                                                                                                | SS313T-2              | SS313T-3A                    | SS313T-3E      | SS313T-4B          |  |  |  |
| Wavelength(nm)        | 1310/1550                                                                                                | 1310/1550             | 1310/1550/1625               | 1310/1490/1550 | 850/1300/1310/1550 |  |  |  |
| Dynamic range(dB)     | 35/33                                                                                                    | 40/38                 | 35/33/33                     | 38/35/36       | 35/33/20/26        |  |  |  |
| Event Dead Zone       | 0.8m                                                                                                    | 1m                    | 1m                           | 1m             | 1m                 |  |  |  |
| Attenuation Dead Zone | 4m                                                                                                    | 4m                    | 5m                           | 4m             | 5m                 |  |  |  |
| Pulse Width           | 3ns, 5ns, 10ns, 20ns, 50ns, 100                                                                          | ns, 200ns, 500n       | s, 1µs, 2µs, 5µs, 10µs, 20µs |                |                    |  |  |  |
| Testing Distance      | 500m, 2km, 5km, 10km, 20km, 4                                                                            | 40km, 80km, 120       | 0km, 160km                   |                |                    |  |  |  |
| Measurement Time      | Use-defined (smart link) ; with re                                                                       | eal-time measure      | ement function               |                |                    |  |  |  |
| Linearity             | ≤0.05dB/dB                                                                                               |                       |                              |                |                    |  |  |  |
| Loss Threshold        | 0.01dB                                                                                                   |                       |                              |                |                    |  |  |  |
| Loss Resolution       | 0.001dB                                                                                                  |                       |                              |                |                    |  |  |  |
| Distance Resolution   | 0.01m                                                                                                    |                       |                              |                |                    |  |  |  |
| Sampling Resolution   | minimum 0.25m                                                                                            |                       |                              |                |                    |  |  |  |
| Sampling Point        | Maximum 128,000 points                                                                                   |                       |                              |                |                    |  |  |  |
| Distance Accuracy     | ±(1m+measuring distance×3×10-5+sampling resolution )                                                     |                       |                              |                |                    |  |  |  |
| VFL                   | 10mw, CW/2Hz                                                                                             |                       |                              |                |                    |  |  |  |
| Stable laser source   | >-5dBm                                                                                                   |                       |                              |                |                    |  |  |  |
| DataStorage           | 80000 groups of curve                                                                                    | 80000 groups of curve |                              |                |                    |  |  |  |
| Interface             | 3 USB port                                                                                               |                       |                              |                |                    |  |  |  |
| Display               | 7 inch capacitive touching scree                                                                         | n                     |                              |                |                    |  |  |  |
| Battery               | 7.4V/6.6Ah lithium battery, conti                                                                        | nuous 8-10 hour       | S                            |                |                    |  |  |  |
| Working Temp          | -10℃~+50℃                                                                                                |                       |                              |                |                    |  |  |  |
| Storage Temp          | -20℃~+75℃                                                                                                |                       |                              |                |                    |  |  |  |
| Relative Humidity     | ≤90%, non-den                                                                                            |                       |                              |                |                    |  |  |  |
| Dimension             | 230×185×70mm / 1.5kg                                                                                     |                       |                              |                |                    |  |  |  |
| Accessories           | Main unit, 8.4V power adapter, Lithium battery, FC adapter, USB cord, User guide, CD disk, carrying case |                       |                              |                |                    |  |  |  |
| Option                | SC/ST, Bare fiber adapter                                                                                |                       |                              |                |                    |  |  |  |

 $\bigcirc$ 

#### 2. Interface and Function (360 degree Video: https://youtu.be/Jb4yUz3eYX0)

#### 2.1 Front panel

SKYSHL

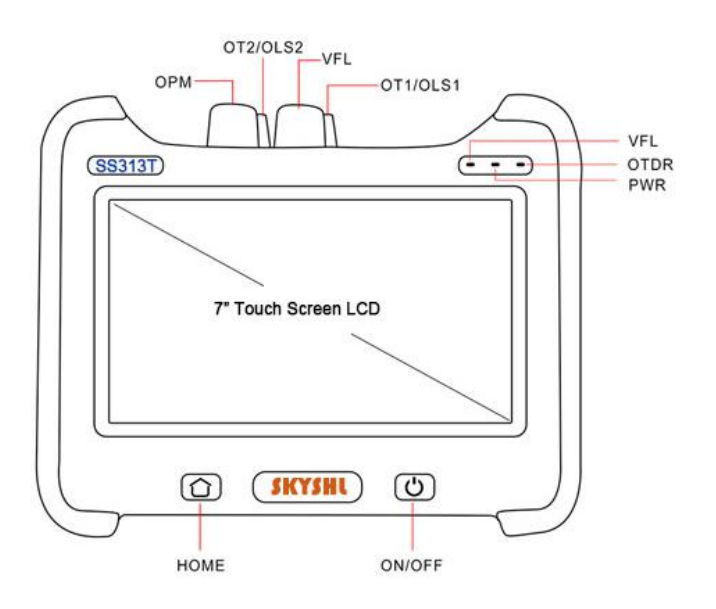

#### 2.2 Top OTDR/OLS/OPM/VFL Interface

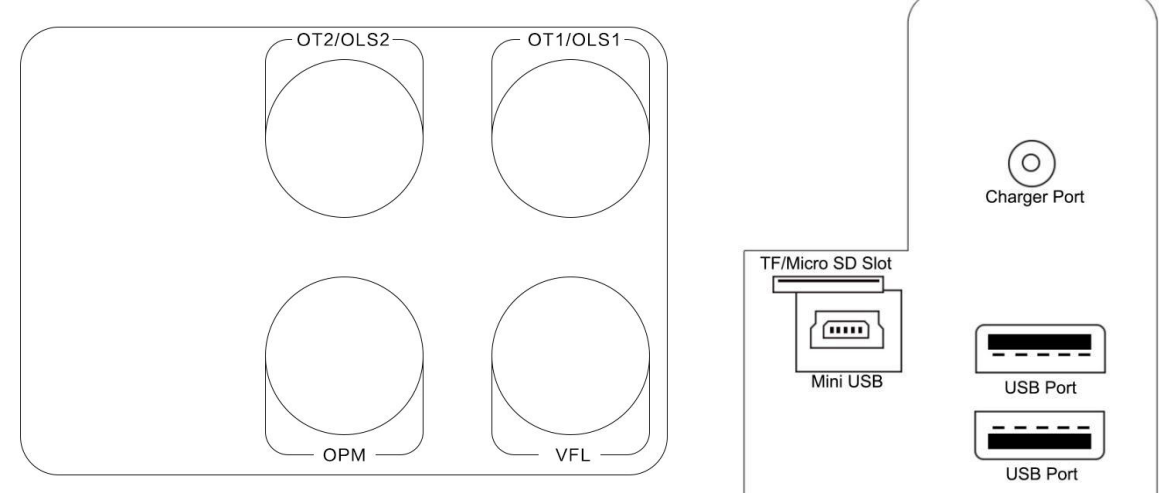

#### 2.3 Top USB and Charger Interface

USB data transmission interface, device charging interface.

3. LCD display----Main Page

 $\bigcirc$ 

(UI introduction video: https://youtu.be/ISYOqHV3UoE)

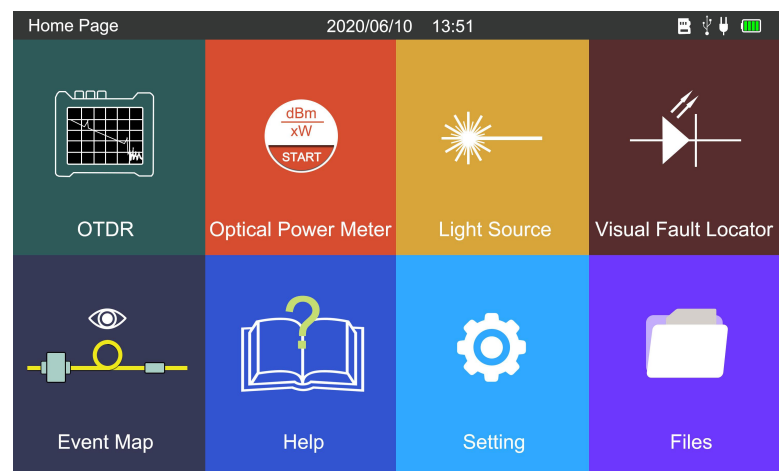

# **SKYSHL** 4. Operation 4.1 ON/OFF & Charge

**Turn on:** Press  $\bigcirc$  on the front panel for 2 seconds. If the instrument starts normally, the PWR indicator will light and the LCD will display the main interface.

Turn Off: Press the OFF button, the display shows: Confirm to turn it off? Yes: OK; NO: ESC

**Turn off by force:** when the tester works abnormally, press  $\bigcirc$  for 6 seconds to turn off the tester by force.

During normal use, the battery level will be displayed at the upper right corner of the OTDR. When the battery level is too low, the battery level symbol will turn red as warning. Please charge it with the charger provided by factory. The remaining charge will be displayed at the top of the screen. The red color of LED on the charger indicates that charging is in progress, and the green color means it is already fully charged.

After turning on the OTDR, please enter into the system settings from the main menu, set the parameters like date, time, backlight, brightness, auto power off time, button tone and other information.

#### 4.2 Connect the fiber

**Note**: Light is emitted from the light source port of the instrument. In any case, the optical interface of the OTDR and the end of the pigtail connected to the optical interface are not facing the eyes of the operator or other personnel, otherwise the eyes may be injured. Even blind!

Before connecting the fiber, please check whether the connector type matches or not, and also check whether the connector is clean or not; both the unmatched connectors and the contaminated connectors can cause inaccurate measurements and can even damage the the instrument. The correct way is to clean the jumper, especially the surface with absolute alcohol before inserting the fiber optic connector (jumper). After the alcohol has evaporated, connect it to the instrument.

If the light source port is not connected to the fiber optic cable, immediately cover the dust cover to prevent dust from adhering to the light output port of the instrument.

#### 4.3 Setting measurement conditions

#### 4.3.1 Auto Test / Manual Test

 $\bigcirc$ 

actual condition of the fiber.

Auto Test: Click[OTDR]->[Setting]->[Test]->[Test Mode]->[Auto]->[OK/Save] / [Start Testing].

**Manual Test: Click**[OTDR]->[Setting]->[Test]->[Test Mode]->[Manual]->[OK/Save] / [Start Testing]. The manual test is a professional test mode, and operators can set the test conditions according to the

SS313T Series OTDR User's Manual

| OTDR/Setting |            |   | 2019-09-17 09:51 Tuesday |                    |
|--------------|------------|---|--------------------------|--------------------|
| Test         | Threshold  |   |                          | Start<br>Testing   |
| Test Mode    | : Auto     |   | 🗌 Manual                 |                    |
| Wave         | : 1550nm   | ► | ✓ Auto                   |                    |
| Range        | : Auto     |   |                          | OK / Save          |
| Pulse Width  | : Auto     |   |                          |                    |
| Test Time    | : 10s      |   |                          | Restore<br>Default |
| Resolution   | : Standard |   |                          |                    |
| Unit         | : Meter    |   |                          |                    |
| Color Mode   | : Black    |   |                          |                    |
|              |            |   |                          |                    |

Experienced engineers can select the most suitable measurement parameters; according to the accumulated experience of the measurement and the situation of the field curve, which can improve the measurement efficiency and quickly find the fault point.

#### 4.3.2 Real Time Test (Video: https://youtu.be/DEzOGuz9gXY)

Click[OTDR]->[Setting]->[Test]->[Test Time]->[Real Time]->[OK/Save] / [Start Testing].

| OTDR / Setting |           | 2021-04-08 08:27 Thursday | 🖴 🖞 🖊 🚥   |
|----------------|-----------|---------------------------|-----------|
| Test           | Threshold |                           | Start     |
| Test Mode      | : Auto 🕨  | _ 10S                     | resting   |
| Wave           | :1550nm 🕨 |                           |           |
| Range          | :120m 🕨   | _ 20S                     | OK / Save |
| Pulse Width    | :5ns 🕨    | <b>30</b> S               |           |
| Test Time      | :RealTim  | 60S                       | Postoro   |
| Resolution     | :Standard |                           | Default   |
| Unit           | :Meter 🕨  | ✓ RealTime                |           |
| Color Mode     | :Black 🕨  |                           |           |
|                |           |                           |           |

Real time testing can monitor data from the fiber optic link in real time.

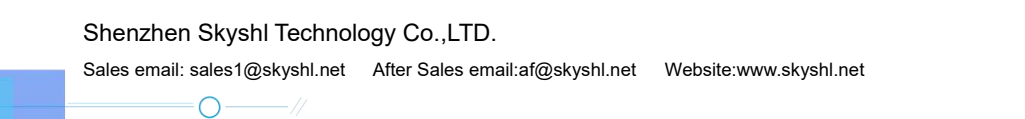

#### 4.4 Test (Video: https://youtu.be/igNGeX9dZZI)

1.After setting the test parameters, Click [OTDR] -> [Start] to start the test.

2.Click [OTDR] -> [Setup] -> [Start Testing] to start the test.

#### 4.5 Checking curve analysis test result.

After the test is completed, measuring the curve, Measuring information results and events, The list will be displayed, The corresponding event on the curve will be marked accordingly.

| OTD                    | R/Ana | lyse_ |                 |         |      |                                 | 2019               | -09-17     | 09:51                | Tuesday         |    |               |
|------------------------|-------|-------|-----------------|---------|------|---------------------------------|--------------------|------------|----------------------|-----------------|----|---------------|
|                        |       |       | Length<br>Range | 10.64   | 1    | 15.0<br>(km)                    | Loss<br>Slop       | <b>2</b> . | 67<br><sup>(B)</sup> | 0.25<br>(dB/km) |    | A/B Cursor AB |
| dB<br>24.00<br>20.00   | A:0.0 | 0m    | : 15.32di       | 3       | B: 1 | 5.32dB<br>Wave: 16<br>Pulse Wid | 25nm<br>Ith: 100ns | -A:0.00dl  | 8 0.000              | Okm             |    | Add Event     |
| 16.00<br>12.00<br>8.00 | В:0.0 | Um    |                 |         |      |                                 | : 10s              | (          |                      |                 |    | Delete Event  |
| 4.00<br>0.00<br>(      | 0.0   | 1.5   | 3.0             | 4.5     | 6.0  | 7.5                             | 9.0                | 10.5       | 12.0                 | 13.5            | km |               |
| No.                    | Туре  | Dista | ance km         | Segment | km   | Loss dB                         | T.Loss dB          | Slope      | dB/km                | Reflect. dl     | 3  |               |
| 1                      | ΛE    | 10    | ).641           | 10.64   | 1    |                                 | 2.671              | 0          | .249                 | -30.620         | )  |               |
|                        |       |       |                 |         |      |                                 |                    | -          |                      |                 | _  |               |

#### 4.6 Measure Distance and Average Loss

(Video: https://youtu.be/ukTx\_XeYFUU )

Click[OTDR]->[Cursor], choose cursor A , cursor B, or cursor AB, move the cursors to left or right through press the direction keys, the distance and average loss between B-A will display in the gray area above the curve

#### 4.7 Save& Browse&Export record

 $\bigcirc$ 

#### 4.7.1 Save record (Video: https://youtu.be/p2U51BONFW4 )

After the curve testing is completed, click [File]->[Save], or [Save As] to pop up the measurement result save prompt box. You can edit the file name prefix according to the test position through the keyboard, input the file name start number according to the line number, and directly press [Save]. The [Save] button will automatically add 1 to the line number.

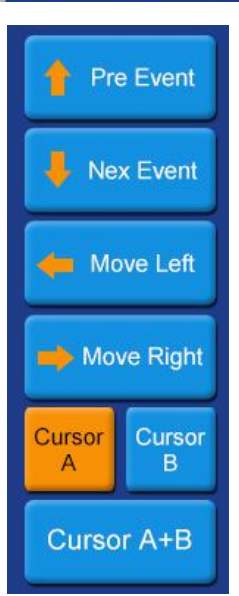

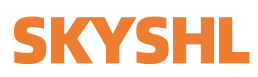

SS313T Series OTDR User's Manual

0

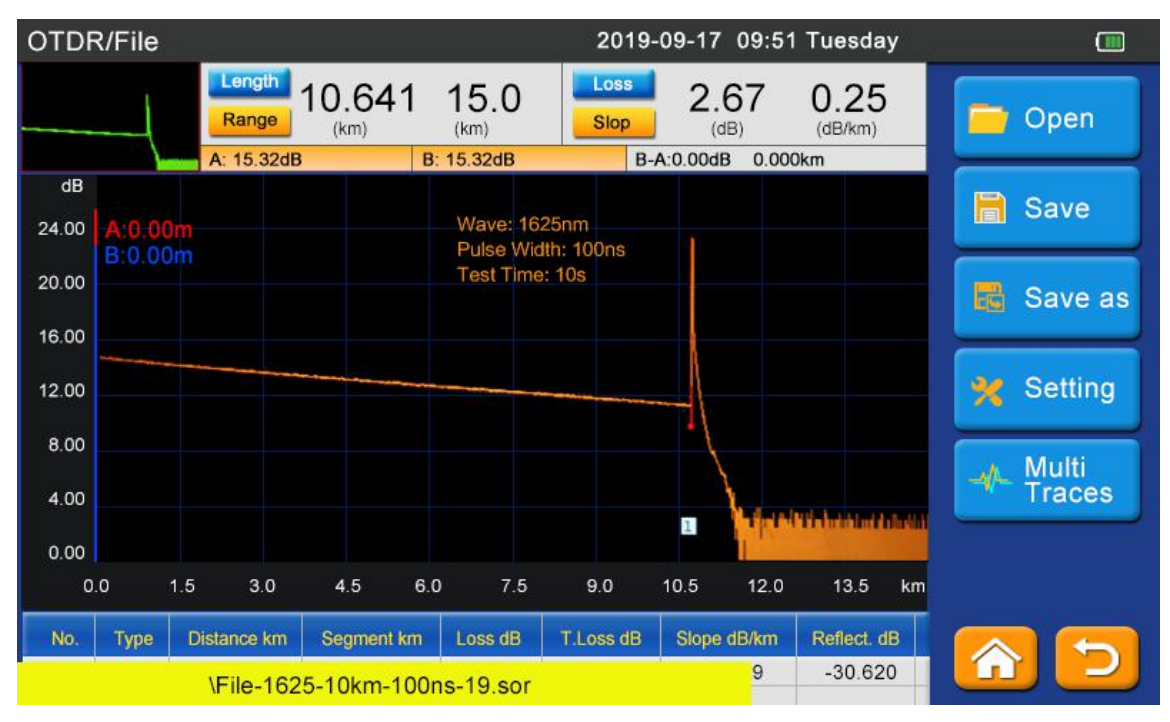

#### 4.7.2 View Record

Save the recorded local browsing into the main menu of this instrument / File Management will open as shown on the below

|       | File Manage            | 2019-09-17 09:51 Tuesday    |           |
|-------|------------------------|-----------------------------|-----------|
|       | E Storage Card         | 1Count Files Size Type Date | Open      |
|       | <mark></mark> 20190917 |                             | Сору      |
|       |                        |                             | Paste     |
|       |                        |                             | Delete    |
| Files |                        |                             | Rename    |
|       |                        |                             | Directory |
|       |                        |                             |           |

#### 4.7.3 Export record

1. Export test records via U disk: Connect U disk to the top of OTDR, click [File]-> [Copy]/ [Paste] to export test records to U disk.

2. Export test records via USB cable: Connect OTDR to computer with USB cable. After turning on the OTDR, the computer will automatically recognize the memory of the OTDR tester. All test records are stored in memory. User can export, copy and delete test records.

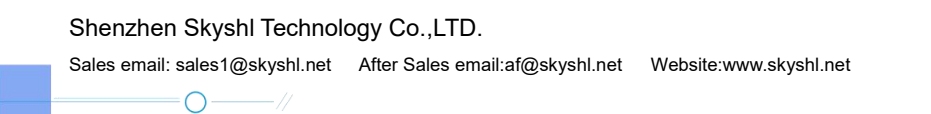

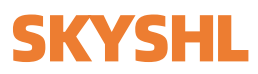

0

### 5.Optical Power Meter(OPM)

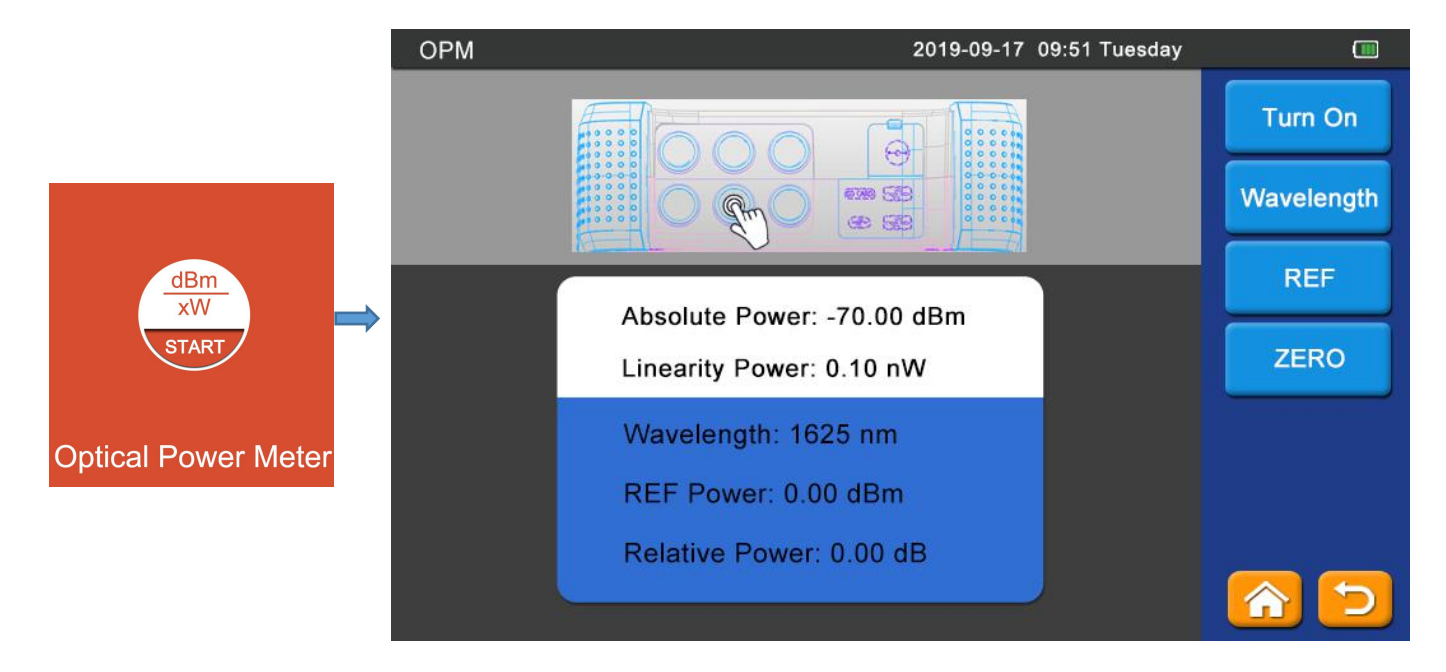

Proceed the test setting on the right side of the list and the test results are intuitive. When there is a deviation, clean the connector first.

## 6.Visual Fault Locator (VFL)

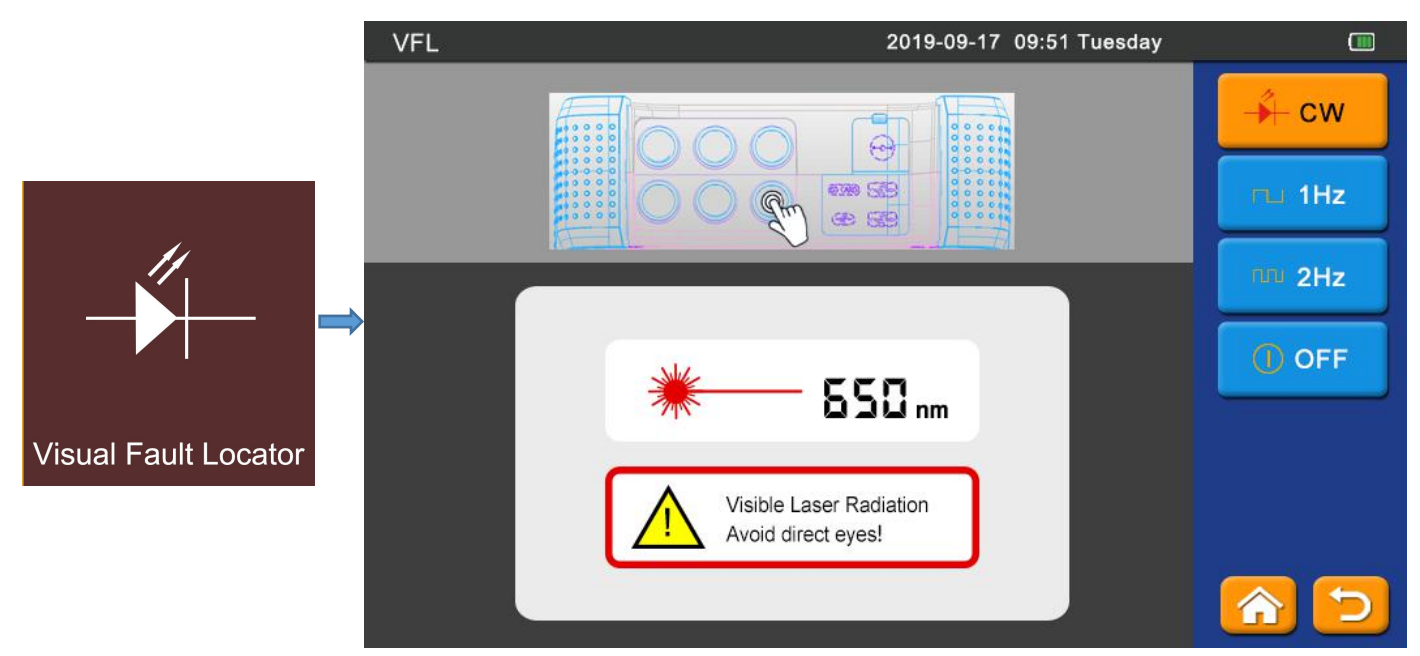

CW: continuous light; OFF: turn off the light; 1Hz: Slow Blink; 2Hz: Fast Blink

**Reminder:** When using the VFL function, Do not see directly to the optical interface of the instrument and the end of the pigtail connected to the optical interface , otherwise it may hurt the eyes or even blind!

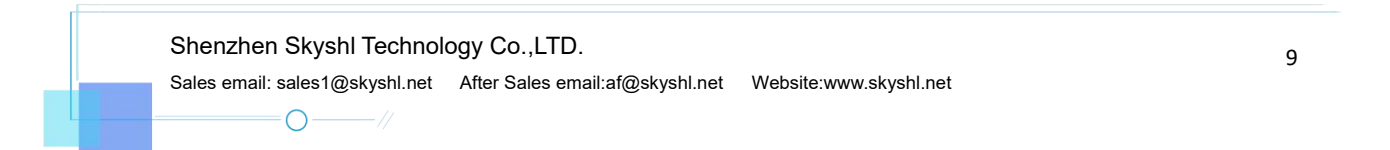

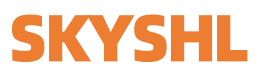

## 7. Optical Light Source(OLS)

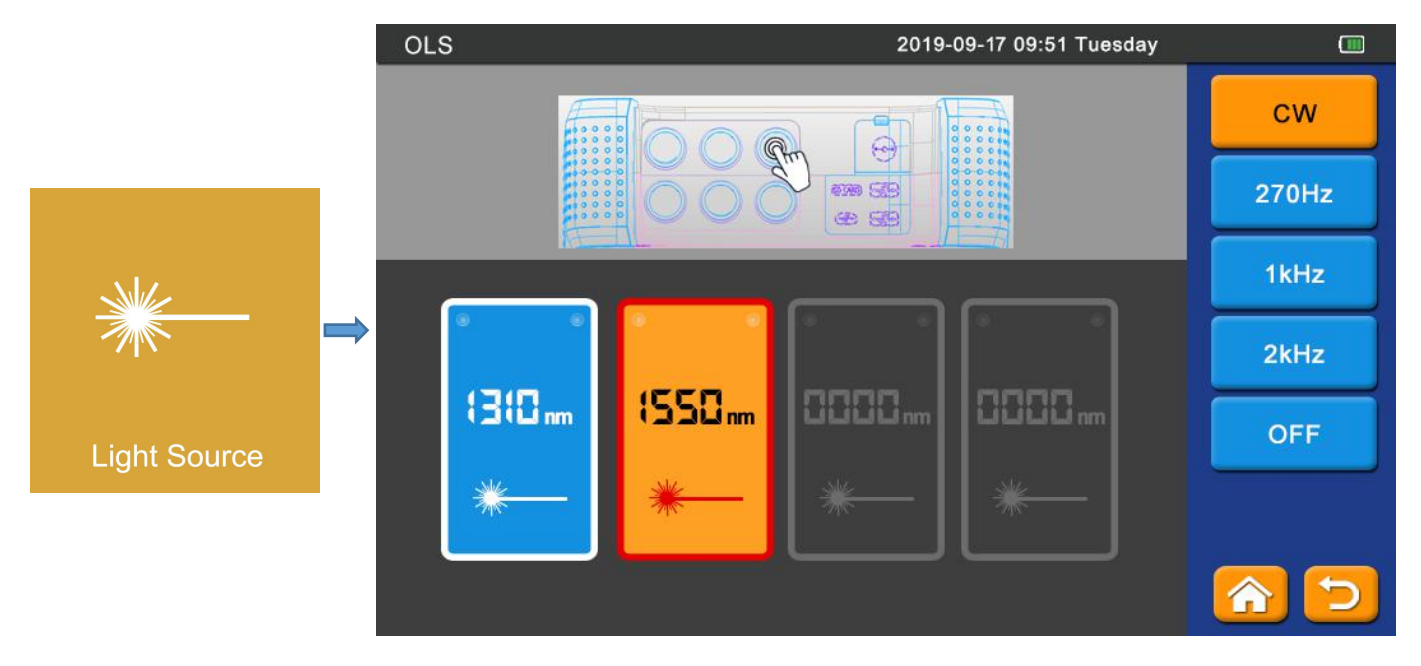

According to the test requirement, choose the suitable wavelength.

CW:Continuous light output, 0Hz.

 $\bigcirc$ 

270Hz, 1kH and 2kHz are Non-continuous light output, Simulate actual data signal transmission.

### 8. Event map

By importing the corresponding SOR file(**[Event Map]->[Import]**), the event map graphically displays the link status of the fiber according to the event list. The connector type is displayed as accurately as possible by setting the attenuation threshold of the corresponding connection point.

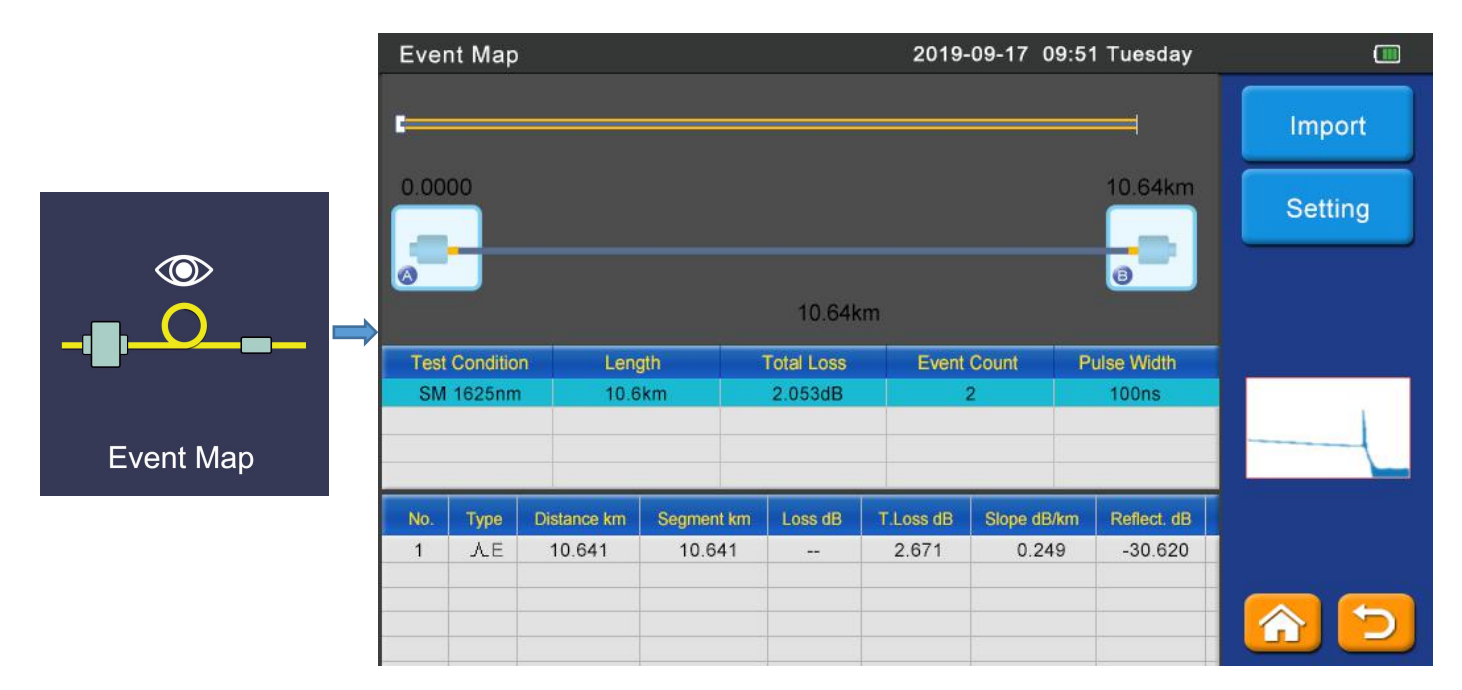

## 9. Upgrade software

The OTDR can be upgraded by plugging in a USB disk (the upgrade software must be in the root directory) on the USB interface

step:

1. Computer downloads the update file to the USB disk;

2. Connect the USB disk into the OTDR USB interface;

3. Turning on the OTDR and entering the system settings menu, press([Setting]->[Software Upgrade]) to confirm the automatic upgrade.

|         | Setting         | 2019-09-17 09:51 T                | uesday 🔟            |
|---------|-----------------|-----------------------------------|---------------------|
|         | Backlight *     |                                   | Auto<br>Calibrate   |
|         |                 |                                   | User Guide          |
|         | Date Setting    | 9/17/2019                         | Restore<br>Default  |
|         | Time Setting    | 9:51:29 AM                        | Software<br>Upgrade |
| Setting | Auto PowerOff   | Never 1 Min 5 Min 10 Min 30 Min 6 | 0 Min               |
|         | Language Select | tion English Chinese              | OFF                 |
|         |                 |                                   |                     |

| Upgrading<br>Upgrading, Please don't power off |                                   |
|------------------------------------------------|-----------------------------------|
| Upgrading, Please don't power off              | Upgrading                         |
|                                                | Upgrading, Please don't power off |
|                                                |                                   |

 $\bigcirc$ 

### 10. Simulation analysis software

#### (Download weblink: www.mediafire.com/folder/kk634o94dlmax/SS313T)

The device is equipped with simulation analysis software, which can preview the curve from computer, offline curve analysis and preview and print the curve. It is convenient for operators to manage and maintain the data of fibre link.

#### 10.1 Batch read and storage of test data

The terminal simulation analysis software has a data batch processing function, which can perform batch printing processing on user test data.

Turn on the OTDR and entering into the main menu / file management / copy, paste the test record saved by the OTDR into the USB disk. Connect the USB disk to the computer and select the print file through curve preview. Report can be printed in batch after the selection is completed. It is convenient for users to submit test data.

#### **10.2 OTDR Test Report Print**

Can check the OTDR test report through print preview. The test report contains the information such as test conditions, test curves, link loss, average loss, event list, etc., and the test reports can be batch printed after confirmation.

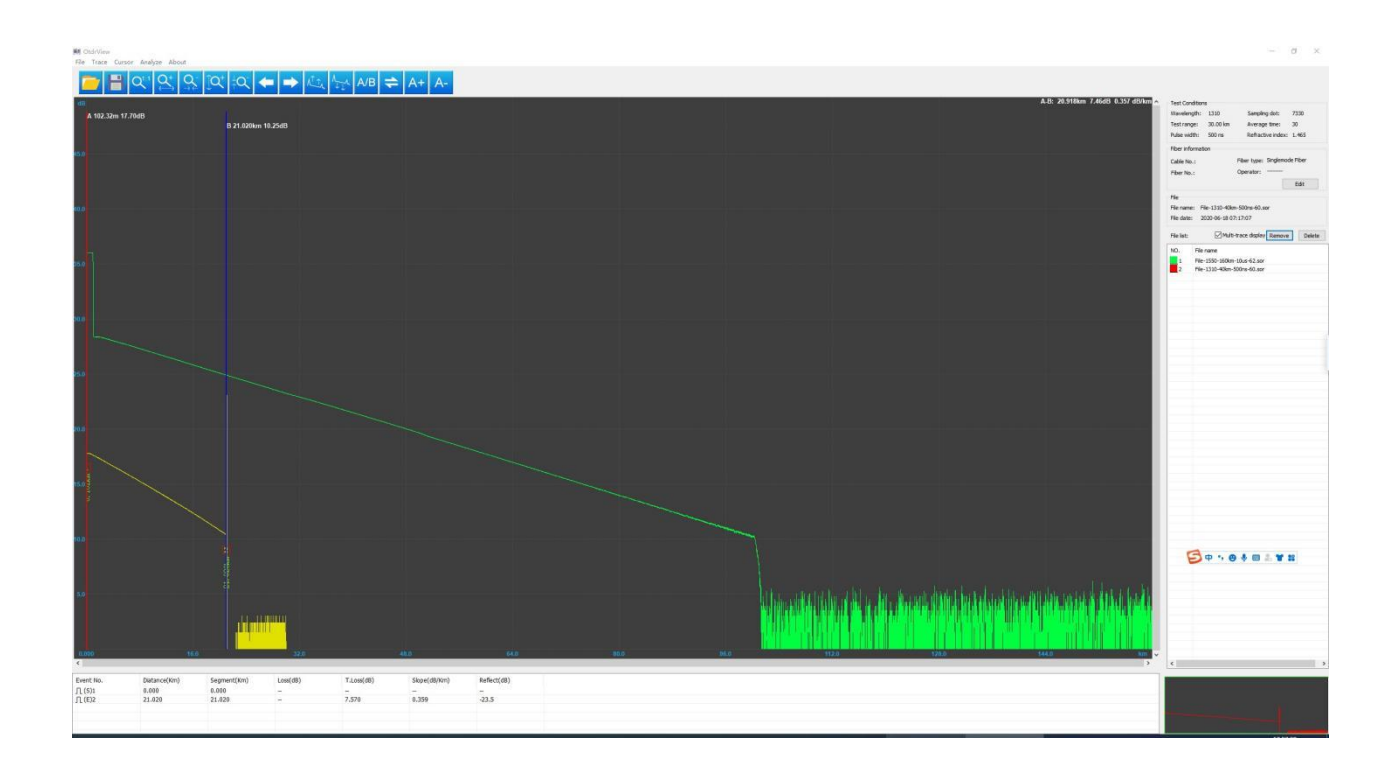

The software can open, print preview, and print curves through files. Through the report wizard, you can set to print multiple test curves per page. The test report is shown as below:

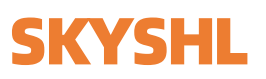

| DTDR v2.23                                                                                    |                       |                                                                              |                                         |                                            | 20                                                                                                   | 019-09- <mark>17 12:00:1</mark>                   |
|-----------------------------------------------------------------------------------------------|-----------------------|------------------------------------------------------------------------------|-----------------------------------------|--------------------------------------------|----------------------------------------------------------------------------------------------------|---------------------------------------------------|
| Job ID : 900<br>Contractor:<br>Customer :                                                     |                       |                                                                              | Job File<br>Date<br>Operat              | : 1550nm_10km.sc<br>: 2019-09-17 08<br>pr: | or<br>51:18                                                                                          |                                                   |
|                                                                                               |                       |                                                                              | - Configuration                         |                                            |                                                                                                    |                                                   |
| Wavelength(nm):<br>Pulse(ns):<br>Origin<br>Location: 1<br>Cable : 1<br>Fiber : 1<br>Color : 1 | 1550<br>100           | Range(m)<br>Average Tim<br>End<br>Location:<br>Cable :<br>Fiber :<br>Color : | : 15000<br>e(s): 10<br>2<br>2<br>2<br>2 | Bac<br>Los<br>Ref<br>End                   | kscatter coeff(dB)<br>s threshold(dB)<br>lectance threshold(d<br>of fiber threshold<br>ractive Index | : Auto<br>: Auto<br>ED: Auto<br>: Auto<br>: 1.468 |
|                                                                                               |                       |                                                                              | - Trace -                               |                                            |                                                                                                    |                                                   |
| dB<br>44.9                                                                                    |                       |                                                                              |                                         |                                            |                                                                                                    |                                                   |
| 15.0<br>10.0 g<br>5.0<br>0.0                                                                  |                       | 91 dBkån                                                                     |                                         |                                            | ſġŗŧŧĸŧĬ <mark>ŗĸĸċijġĸŗŢĔġ</mark> ŗŗŢ                                                               |                                                   |
| 0.0 1                                                                                         | .5 3.0                | 4.5 6.                                                                       | 0 7.5                                   | 9.0 1                                      | 0.5 12.0                                                                                             | 13.5 km                                           |
| Event Type<br>1NonReflect(S)                                                                  | Distance(km)<br>0.025 | Segment(km)<br>0.000                                                         | Loss(dB)<br>                            | Total Loss(dB)<br>                         | Attenuation(dB/km)<br>                                                                               | Reflectance(dB)                                   |
| 2NonReflect(E)                                                                                | 9.990                 | 9.966                                                                        | ( <del>)</del>                          | 1.929                                      | 0.191                                                                                                | -28.400                                           |

OTDR REPORT

## 11. Maintenance and troubleshooting

#### **11.1 Clean connectors**

The optical output interface of this OTDR is a replaceable universal interface, the connector should be kept clean during using. When the device fails to test the normal curve, or the test result is inaccurate, please consider cleaning the connector firstly.

When cleaning, be sure to turn off the OTDR and VFL functions. Unscrew the connector and wipe the connecting end face with a special dust-free paper towel or cotton swab moistened with alcohol.

At the same time, after using the instrument, please cover the dust cap to keep the connector clean.

#### 11.2 Screen Cleaning

The screen of this OTDR adopts 7inch touching LCD screen. Please don't use the sharp things to click, otherwise will damage the LCD screen. When cleaning, operators can wipe the LCD screen with a soft

paper. Do not wipe the LCD with an organic solvent, as this may cause damage to the LCD .

#### 11.3 Calibration

 $\bigcirc$ 

The OTDR does not require calibration, but it is recommended that you clean the OTDR at least once a year in order to obtain more accurate test data.

Shenzhen Skyshl Technology Co.,LTD. Sales email: sales1@skyshl.net After Sales email:af@skyshl.net Website:www.skyshl.net

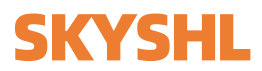

#### **11.4 Trouble shootings**

| Fault                                                              | Reasons                                                                  | Solutions                                                                                                    |  |  |
|--------------------------------------------------------------------|--------------------------------------------------------------------------|----------------------------------------------------------------------------------------------------|--|--|
| Can't turn on                                                      | Low power                                                                | Charge the battery and observe the charger indicator. If<br>CHR LED is red continue charging. Otherwise, contact<br>the supplier. |  |  |
| Can't be charged properly                                          | The use environment does not meet the charging conditions                | Charge the device in an environment of 0 $^\circ$ C ~ 50 $^\circ$ C                                                               |  |  |
|                                                                    | Battery problem, or internal circuit problem                             | Contact the supplier to replace the battery                                                                                       |  |  |
|                                                                    | Parameter settings are incorrect                                         | Reset the correct test parameters                                                                                                 |  |  |
| Unable to measure normal curve                                     | The end of the fiber is contaminated                                     | Clean the end face of fiber                                                                                                    |  |  |
|                                                                    | Connector of device is damaged                                           | Change the connector                                                                                                    |  |  |
|                                                                    | Connectors do not match                                                  | Change the matched connector                                                                                                    |  |  |
| The test curve has a large                                         | Adapter connection error                                                 | Reconnect the appropriate output connector                                                                                        |  |  |
| burr.Waveform is not smooth                                        | Pulse width is too low                                                   | Increase value of pulse width                                                                                                    |  |  |
| Saturated (flat top) phenomenon at the front end of the test curve | Pulse width setting is too large                                         | Reduce value of pulse width                                                                                                    |  |  |
| At the beginning of the test curve,                                | The end of the fiber is                                                  | Clean the end face of fiber                                                                                                    |  |  |
| the reflection peak drops slowly                                   | Connector of device is damaged                                           | Change the connector                                                                                                    |  |  |
| and tailing occurs.                                                | Connectors do not match                                                  | Change the matched connector                                                                                                    |  |  |
| Unable to test reflection peak of                                  | Range of setting too low                                                 | Increase value of range                                                                                                    |  |  |
| fiber end                                                          | Pulse width is too low                                                   | Increase value of pulse width                                                                                                    |  |  |
| False report of test curves                                        | Quality of test curve is bad;<br>Event threshold setting is too<br>small | Increase value of test pulse width and increase the value of event threshold                                                      |  |  |
| The measured fiber length is not                                   | Parameter settings are incorrect                                         | Reset the appropriate parameters                                                                                                  |  |  |
| accurate                                                           | Refractive index setting is not accurate                                 | Reset fiber refractive index                                                                                                    |  |  |
| The measured average fiber loss value is not accurate              | The front end of the test curve is too long                              | Clean end face of fiber interface                                                                                                 |  |  |
|                                                                    | The cursor position is not set                                           | Reset cursor position                                                                                                    |  |  |

• The above description is for reference only. Please refer to the new instructions for detailed usage. If you have any questions during the use of the device, please contact the supplier to resolve it.

• During the use of the OTDR, It is forbidden to disassemble the device without authorization, otherwise the warranty will be lost!

 $\bigcirc$ 

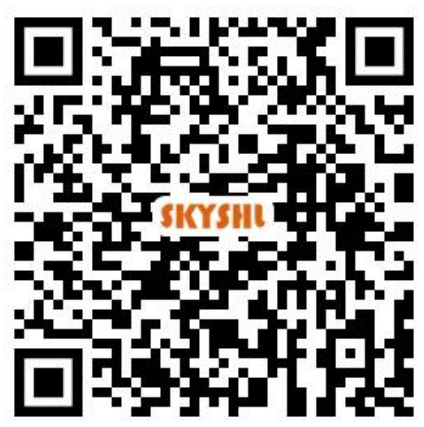

Scan the QR code to download the product documents

# Shenzhen SKYSHL Technology Co.,Ltd.

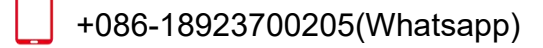

Af@skyshl.net(After-sale)

sales1@skyshl.net(Skype)

fttp://www.skyshl.net

C-211 Nanbu Industrial Zone,Longtian Street,

Pingshan Direct, Shenzhen City, Guangdong, China

If there are any issues with the product, please contact the above email directly before leaving a review so we can take care of any issues inmmediately.